エクセルで一筆箋を作る

表示形式 配置 フォント 罫線 塗りつぶし 保護 線 ブルセット

罫線

EB 🛛

なし(N) 外枠(Q) 内側(I)

セルの書式設定

なし,

......

----

\_\_\_

線 スタイル(S):

①エクセルを開く

②ページレイアウト 余白タブ 余白 上下左右 0 ページタブ 印刷の向き 横 ・・・・・・・OK

## ③列幅を変える

A 列と ctrl を押しながら H 列を選択する 列幅 6.5B 列から G 列まで選択する 列幅 5

## ④線を引く

⑦B3からG44を選択 ホーム→書式→セルの書式設定→罫線タブ→スタイルで線を選ぶ→実線

⑦A3からA44を選択

セルの書式設定→罫線タブ→スタイルで線を選ぶ→点線→色白背景1黒+基本色25%

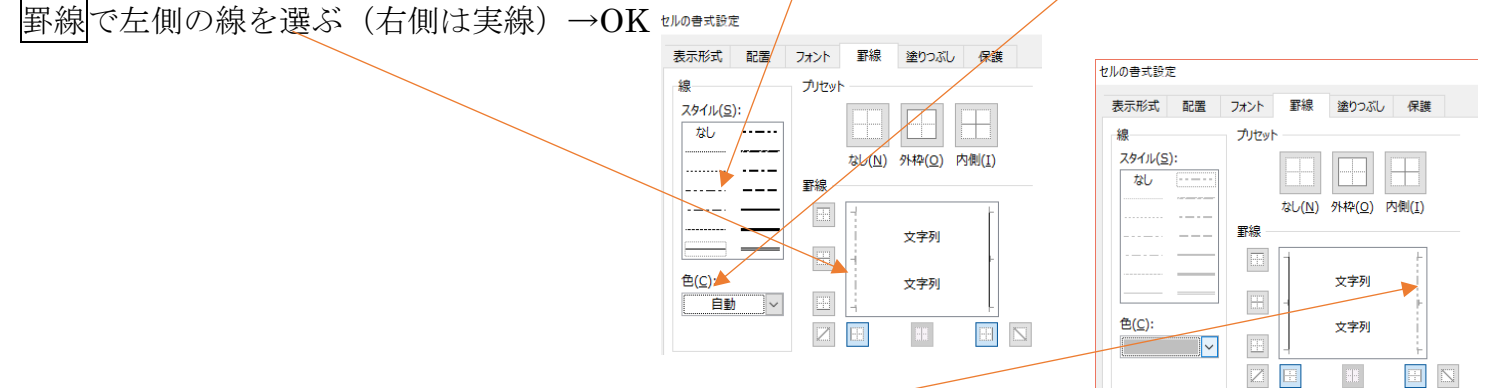

⑦H3からH44を選択

セルの書式設定→罫線タブ→スタイルで線を選ぶ→点線→色白背景1黒+基本色25%

|罫線|で右側の線を選ぶ(左側は実線)→OK

 $\bigcirc$  A1からH46を選択→コピー→ $\mathring{1}$ の1とQの1に貼り付ける(元の列幅を保持)

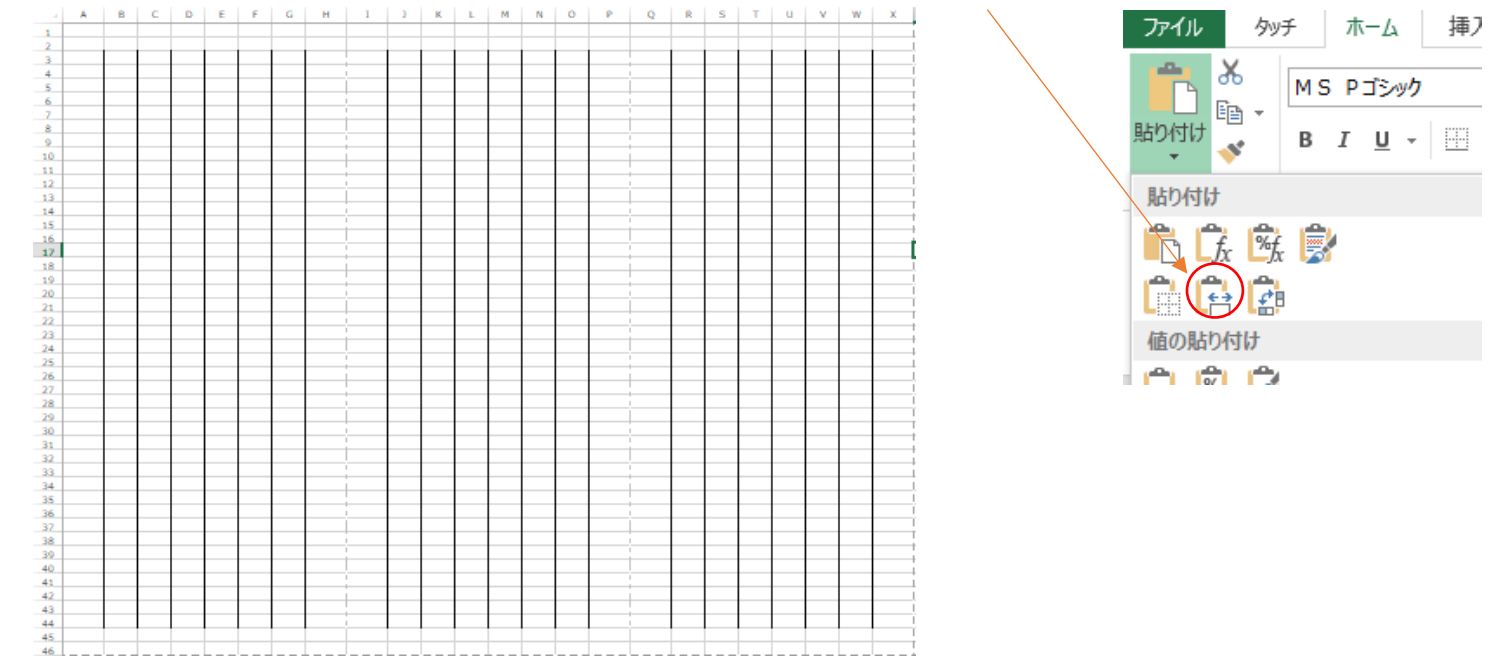

## ⑤背景色をいれる

\*ホームタブ→フォントグループ→塗りつぶしの色 又はスタイルグループ→セルのスタイル→テーマのセルスタイルから背景色を選ぶ (元に戻すときはフォントタブで塗りつぶしの白色を選ぶ)

A1~H46 I1~P46 Q1~X46・・・・各々選択して背景をつける

## ⑥線の編集

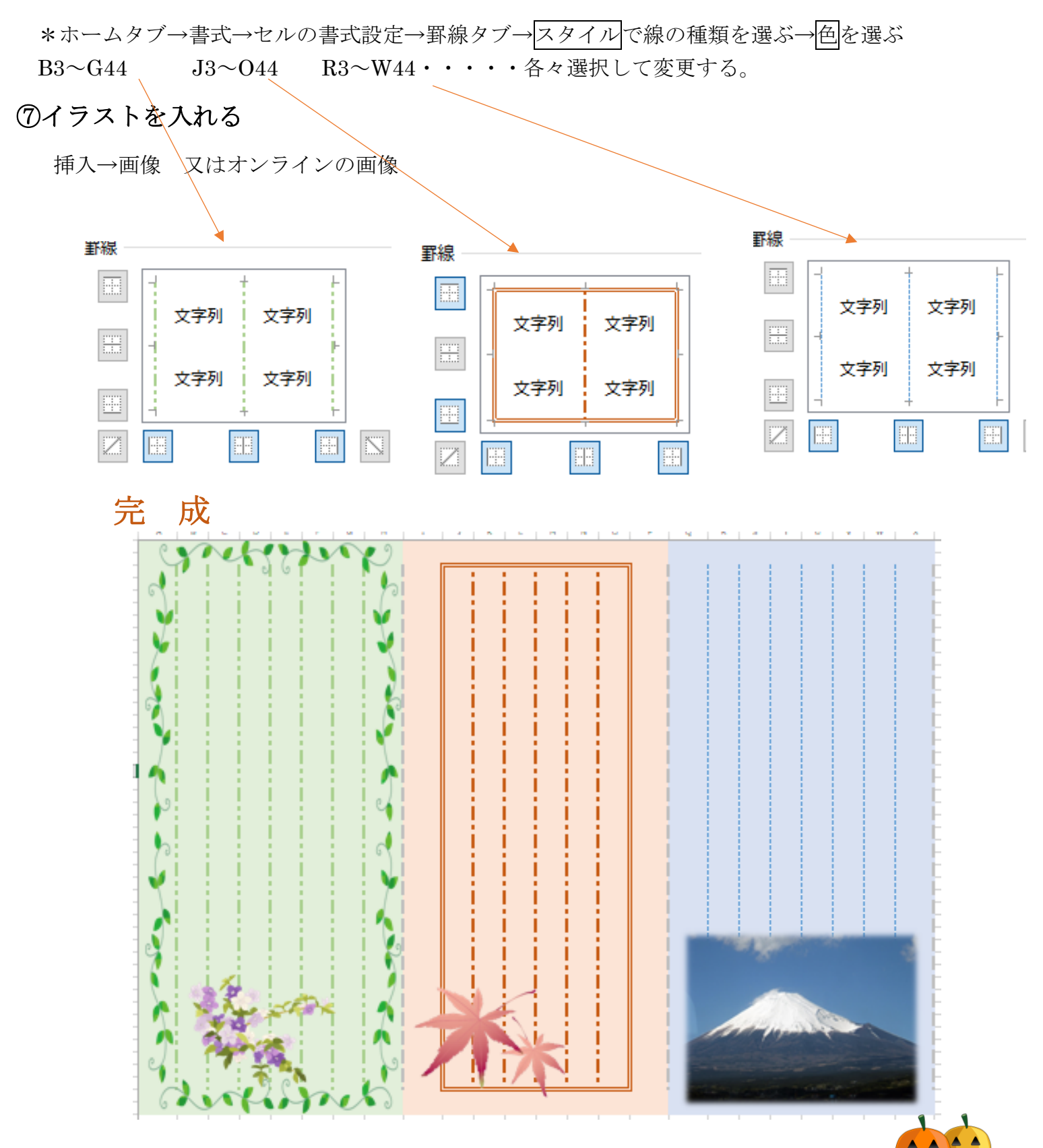